#### VLAN in MikroTik

0

By Mohammed Khomeini Bin ABU MUM Indonesia, 2013

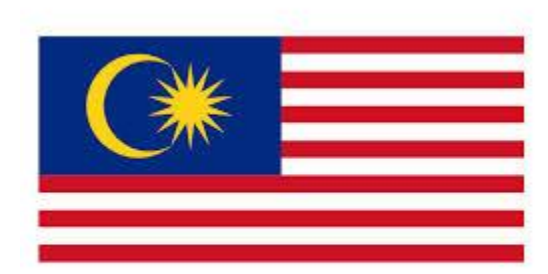

Malaysia

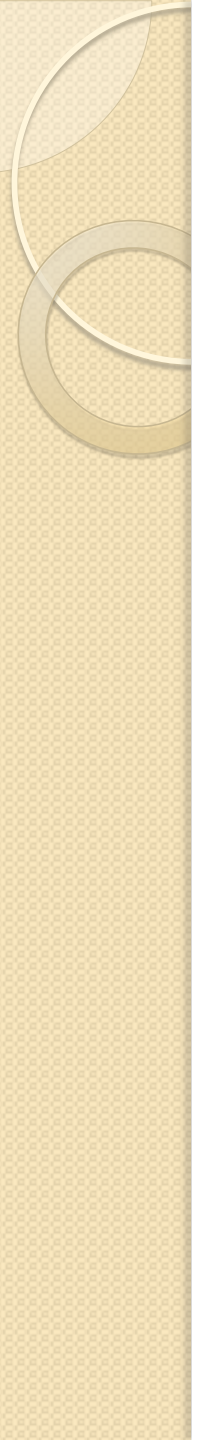

#### **About Presentation**

- To help you understand fundamental of Virtual Local Area Network (VLAN) and implementation in MikroTik router
- To explain a few example of implementation in site
- To show example running VLAN in several MikroTik routers

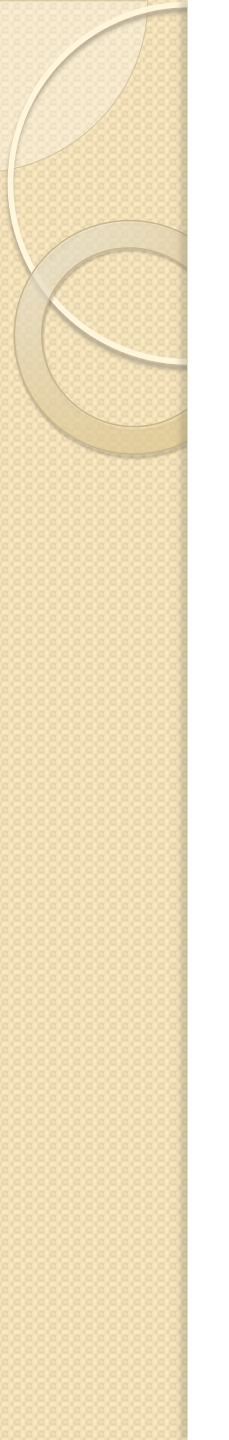

#### About Me..

#### Mohammed Khomeini Bin Abu

- MikroTik Certified Engineer (MTCINE, MTCRE, MTCWE, MTCTCE, MTCUME)
- MikroTik Certified Trainer (TR0204)
- MikroTik Certified Academy Trainer (ACTR0062)
- Network Consultant

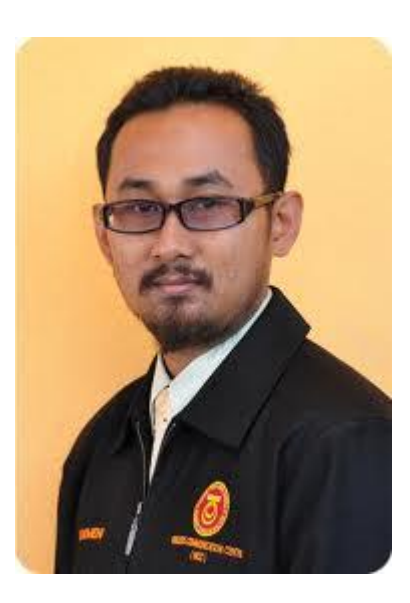

#### Introduction

#### Content

#### VLAN Implementation

#### Conclusion

#### ° INTRODUCTION TO VLAN

## Virtual LANs – WHAT? (I)

- Most commonly used protocol for VLAN on an ethernet network is 802.1Q
- It insert 4 byte tag into a standard ethernet frame
- Working at Data Link Layer (OSI Layer 2)
- Maximum number of VLAN in one interface is 4095

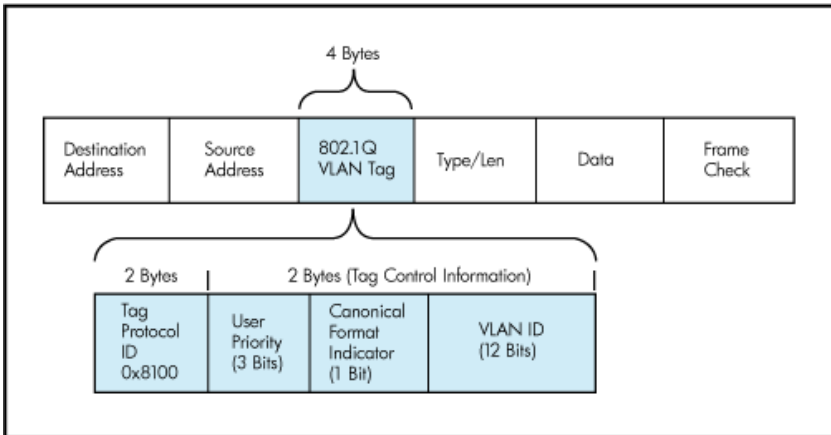

# Virtual LANs – WHAT? (2)

- Each VLANs is treated as separate subnet / broadcast domain.
- Devices on a VLAN are restricted to only communicating with devices that are on their own VLAN
- MikroTik also support Vlan over Vlan / 802.IQinQ / 802.Iad

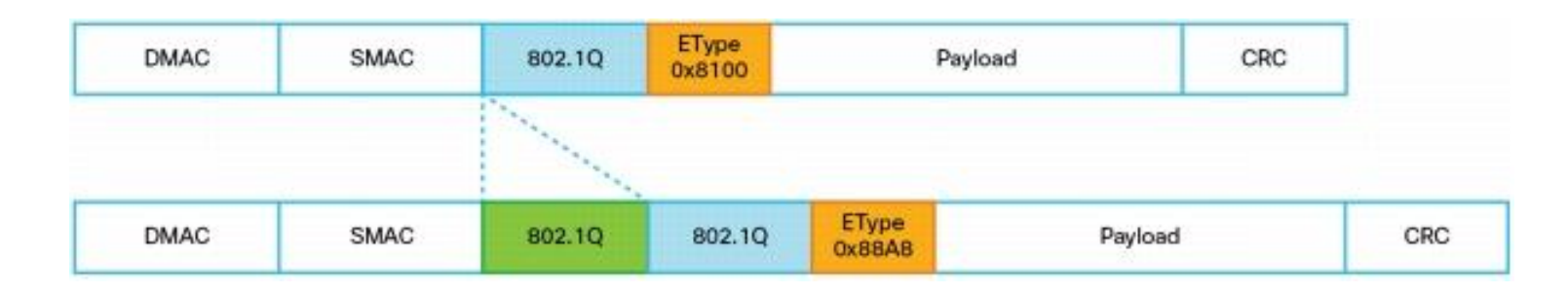

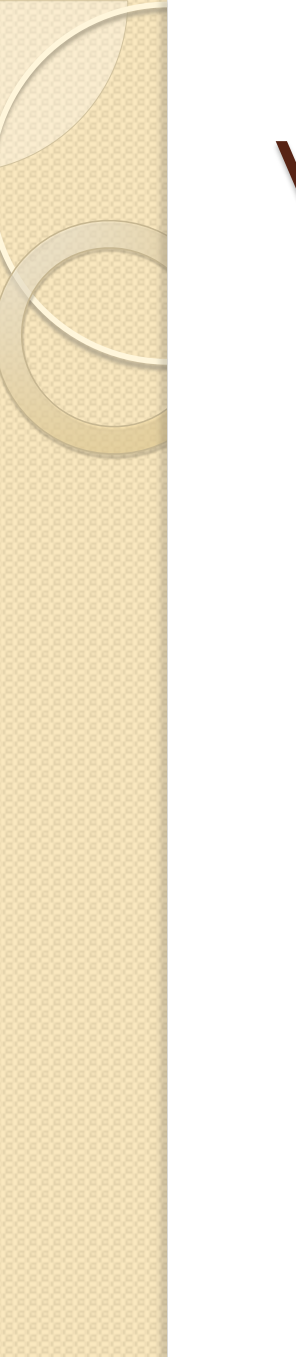

### Virtual LANs – WHY? (I)

#### Provide segmentation

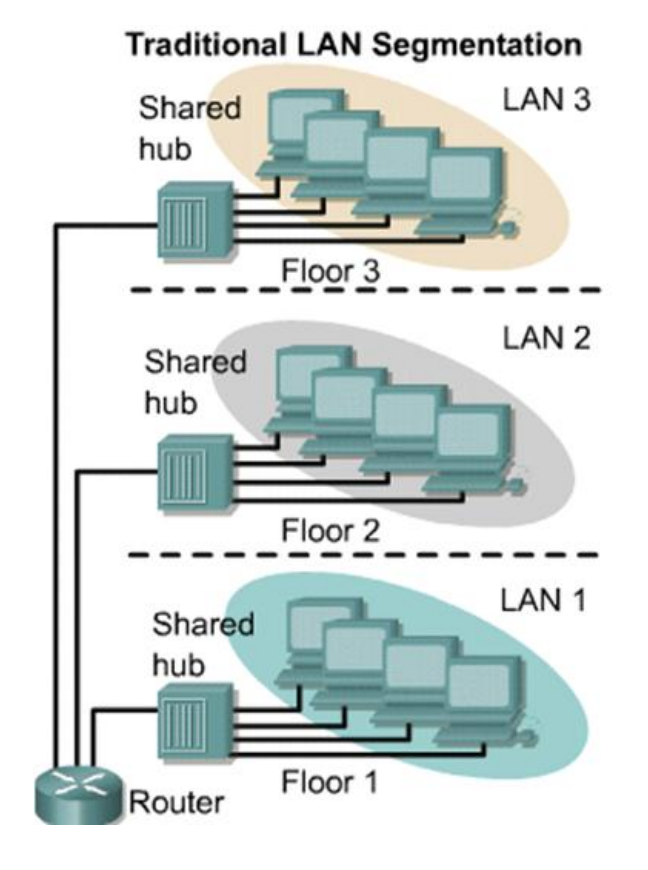

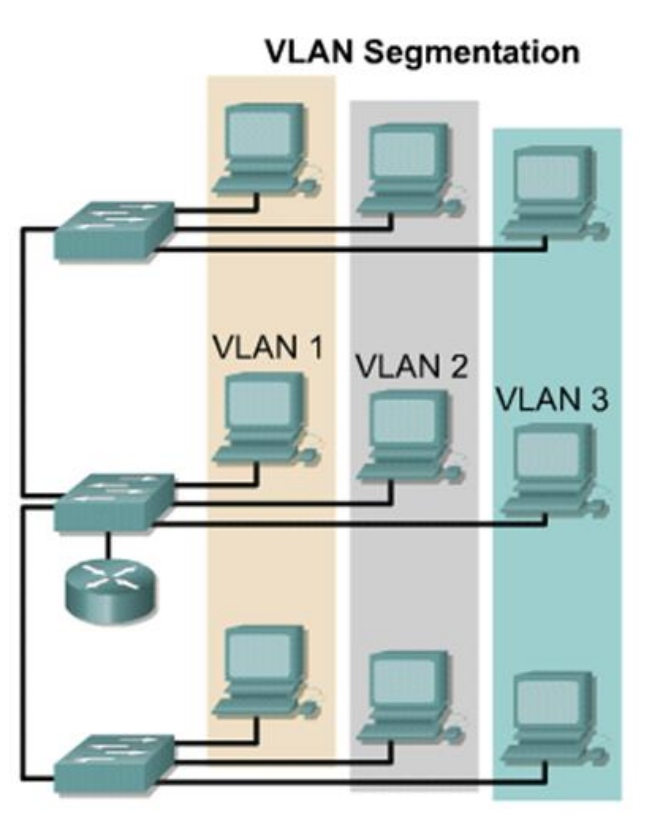

## Virtual LANs – WHY? (2)

- Multiple LAN in a single physical interface
- Make the local network more simple
- Multiple broadcast domain in a single physical interface
- VLANs can increase security and management of different network in one single interface
- Priority

#### Virtual LANs - Parameter

- Edge ports: (Untagged, in Cisco: called Access Port)
  - Switch port that configure as a part of the vlan
  - This port not send 4 byte vlan tag. Used for device that not pass the VLAN, like computer, printer, server, etc.
- Core port: (Tagged, in Cisco: Trunk Port)
  - Switch port configured to send 4 byte or more VLAN tag. Used for device that support VLAN technologies like switches, manageable switch, routers, etc.

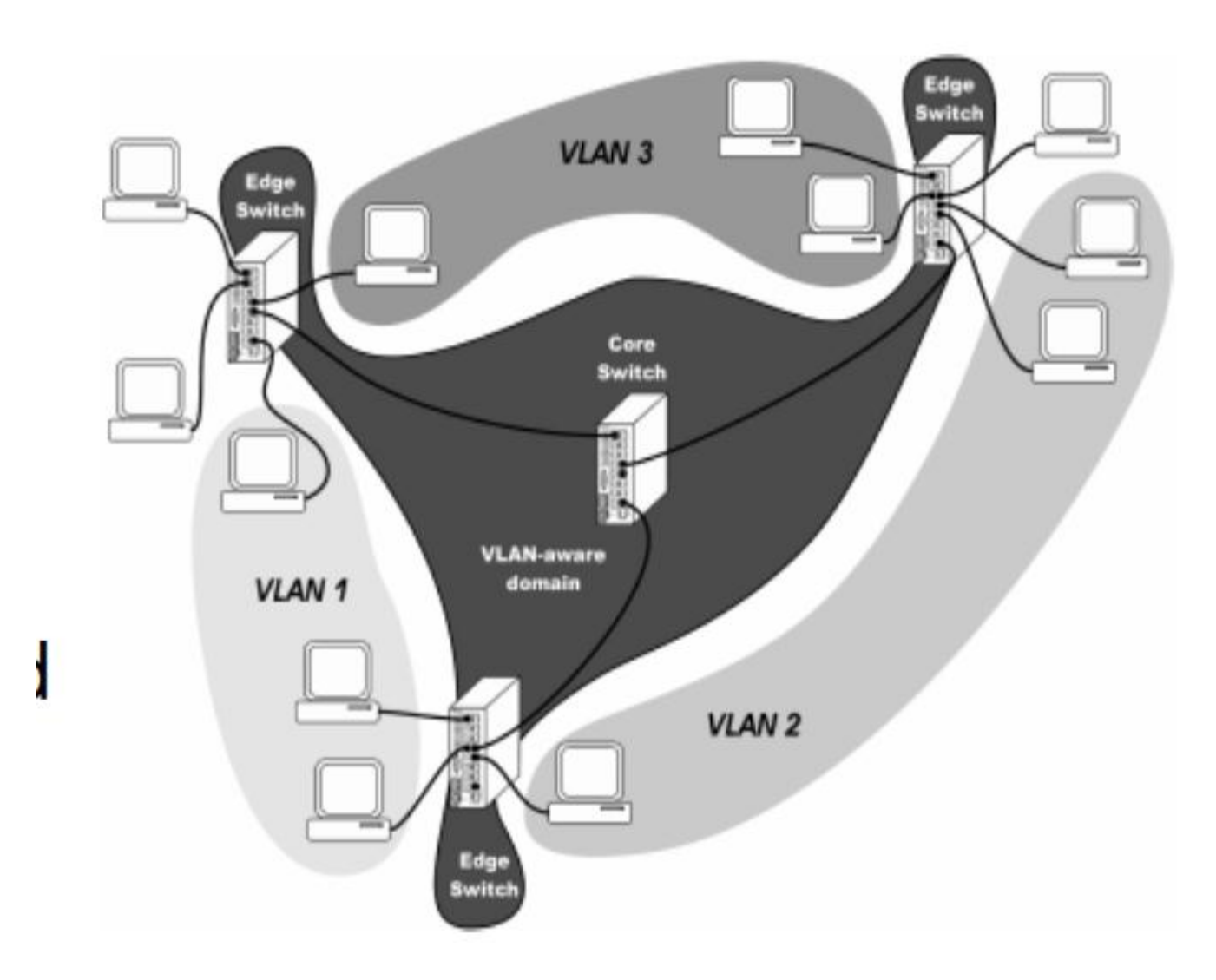

## Virtual LANs in MikroTik (1)

- In RouterOS,VLAN can be implemented in switch environment and in router environment simultaneously.
- Also possible to runVLAN in wireless or bridge interface
- It is not possible to have VLAN put on a wireless interface in a station mode
- FILO VLAN tagged is used for 802.1QinQ implementation

# Virtual LANs in MikroTik (2)

To create vlan in MikroTik, you should have the interface first (if you want to implement in bridge interface)

Interface for trunk / access

| Interface <vlan-< th=""><th>100&gt;</th><th></th></vlan-<> | 100>              |          |
|------------------------------------------------------------|-------------------|----------|
| General Traff                                              | ïc                | ОК       |
| Name:                                                      | vlan-100          | Cancel   |
| Туре:                                                      | VLAN              | Apply    |
| MTU:                                                       | 1500              | Disable  |
| L2 MTU:                                                    | 65531             |          |
| MAC Address:                                               | 00:00:AB:B2:BB:04 |          |
| ARP:                                                       | enabled           | ₹ Copy   |
| VLAN ID:                                                   | 100               | Torch    |
| Interface:                                                 | bridge-pptp       | <b>▼</b> |
|                                                            | Use Service Tag   |          |
|                                                            |                   |          |
|                                                            |                   |          |
|                                                            |                   |          |
|                                                            |                   |          |
|                                                            |                   |          |
| enabled                                                    | running           |          |

| ОК        |  |                |                                                                                                    |             |           |            |           |           |          |        |            |  |  |
|-----------|--|----------------|----------------------------------------------------------------------------------------------------|-------------|-----------|------------|-----------|-----------|----------|--------|------------|--|--|
| Cancel    |  | Interface List |                                                                                                    |             |           |            |           |           |          |        |            |  |  |
| Apply     |  | Inter          | face Ethernet                                                                                                    | EoIP Tunnel | IP Tunnel | GRE Tunnel | VLAN \    | /RRP Bond | ling LTE |        |            |  |  |
| Disable   |  | +              |                                                                                                    | - 7         |           |            |           |           |          |        | Find       |  |  |
| Comment   |  |                | Name                                                                                                    | ∆ Type      |           | L2 MTU     | Tx        | Rx        | Tx Pac   | Rx Pac | Tx Drops 💌 |  |  |
| Сору      |  | DR             | «-» <pptp-pptp-us< td=""><td> PPTP Ser</td><td>ver</td><td></td><td>26.4 kbps</td><td>2.0 kbps</td><td>3</td><td>3</td><td>0</td></pptp-pptp-us<> | PPTP Ser    | ver       |            | 26.4 kbps | 2.0 kbps  | 3        | 3      | 0          |  |  |
| Deres and |  | R              | ttt bridge-pptp                                                                                                    | Bridge      |           | 65535      | 26.4 kbps | 1800 bps  | 3        | 3      | 0          |  |  |
| Remove    |  | R              | 🚸 vlan-100                                                                                                    | VLAN        |           | 65531      | 26.4 kbps | 1800 bps  | 3        | 3      | 0          |  |  |
| Torch     |  | R              | 🚸 vlan-200                                                                                                    | VLAN        |           | 65531      | 0 bps     | 0 bps     | 0        | 0      | 0          |  |  |
|           |  | R              | ether1                                                                                                    | Ethernet    |           |            | 29.6 kbps | 3.6 kbps  | 7        | 4      | 0          |  |  |
|           |  | R              | ether2                                                                                                    | Ethernet    |           |            | 0 bps     | 0 bps     | 0        | 0      | 0          |  |  |
| ┝─┛       |  | R              | ether3                                                                                                    | Ethernet    |           |            | 0 bps     | 0 bps     | 0        | 0      | 0          |  |  |
|           |  | R              | ether4                                                                                                    | Ethernet    |           |            | 0 bps     | 0 bps     | 0        | 0      | 0          |  |  |
|           |  | R              | ether5                                                                                                    | Ethernet    |           |            | 0 bps     | 0 bps     | 0        | 0      | 0          |  |  |
|           |  |                |                                                                                                    |             |           |            |           |           |          |        |            |  |  |

#### 802. I Q Flow Chart in RouterOS

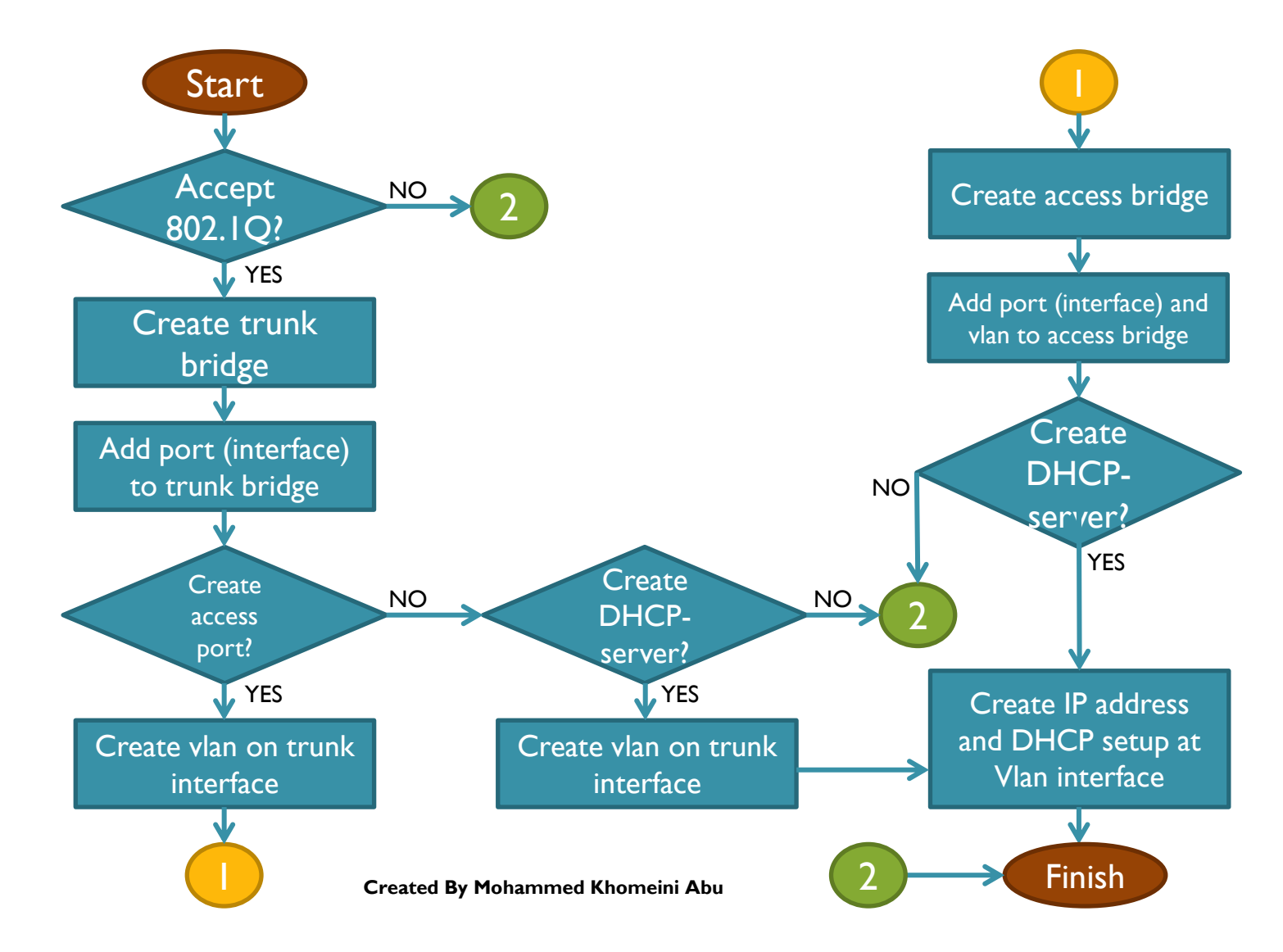

#### ° VIRTUAL LANS IMPLEMENTATION

#### How Virtual LANs implemented in :

- Small network (SOHO)
- Medium network (SME)
- Wireless network
- Tunneling

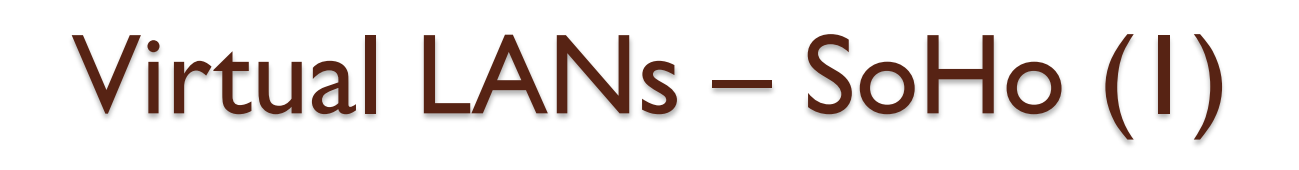

- Have only single router and single/multi managed switch
- Create 2VLAN in MikroTik router
  - Vlan-100 = office
  - Vlan-200= wifi

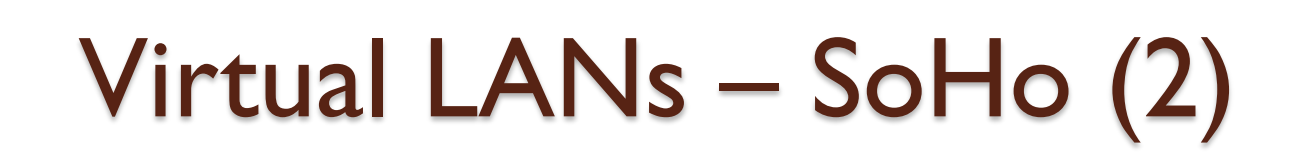

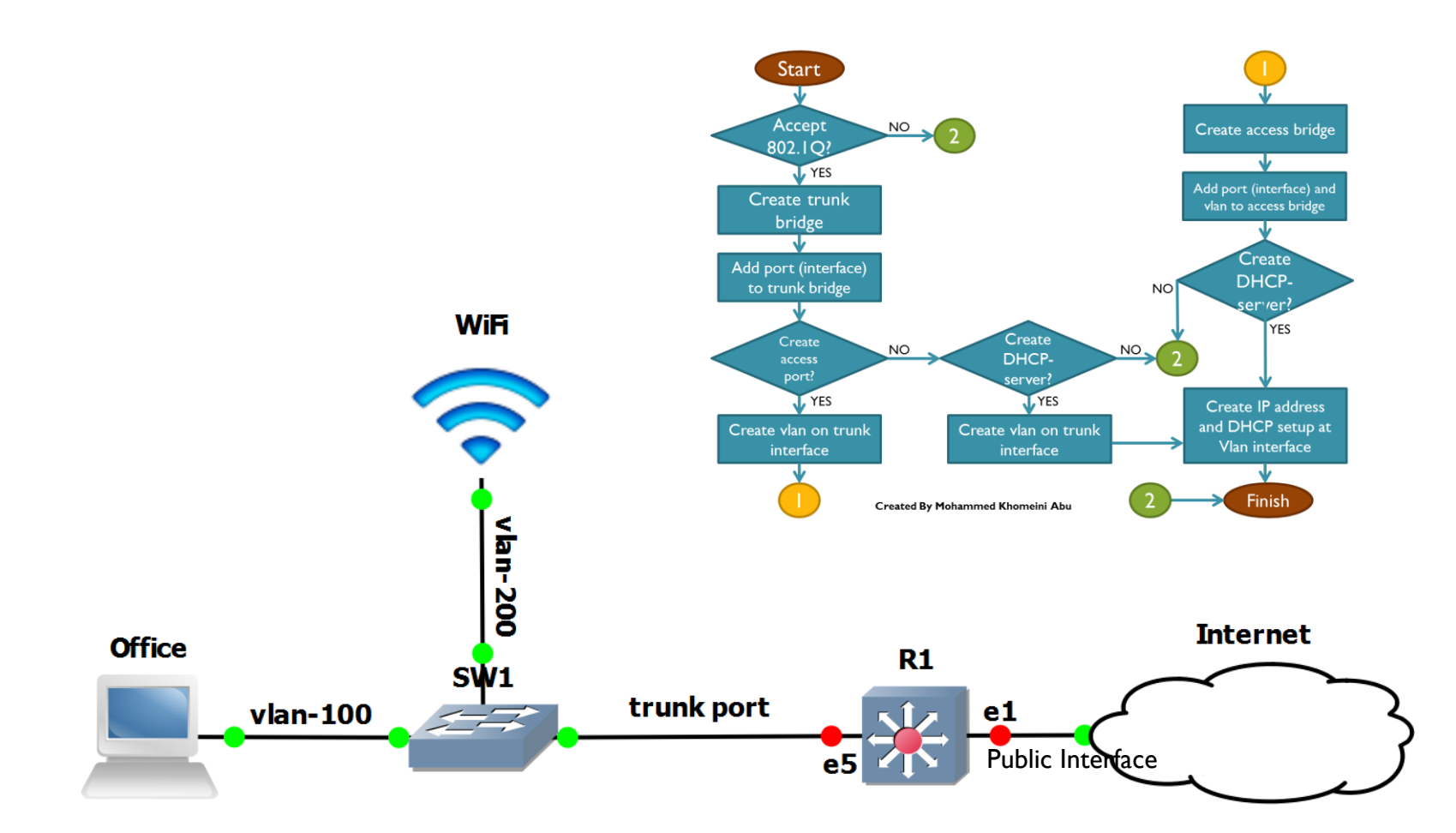

# Virtual LANs – SoHo (3)

- RI Configuration
  - IP Address, Subnet Mask, Default Gateway and masquerade is configured at ether I
  - To be able to forward tagged packet, we need to create trunk bridge [admin@RI] > interface bridge add name=bridge-trunk protocol-mode=rstp
  - Add port (interface) that you want to forward the VLAN in the trunk bridge (at least 1 port)

[admin@R1] > interface bridge port add interface=ether5 bridge=bridge-trunk

 Add VLAN on trunk interface (bridge-trunk) [admin@RI] > interface vlan add name=vlan-100 interface=bridge-trunk vlan-id=100 [admin@RI] > interface vlan add name=vlan-200 interface=bridge-trunk vlan-id=200

# Virtual LANs – SoHo (4)

• Create IP Address for VLAN

[admin@R1] > ip address add address=192.168.100.1/24 interface=vlan-100 [admin@R1] > ip address add address=192.168.200.1/24 interface=vlan-200

- Create DHCP setup for interface vlan-100 and vlan-200 with public DNS (8.8.8.8 and 8.8.4.4)
- Connect managed switch into interface=ether5
- Configure managed switch as desired

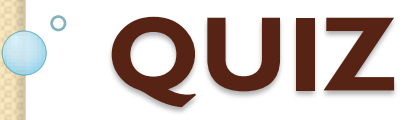

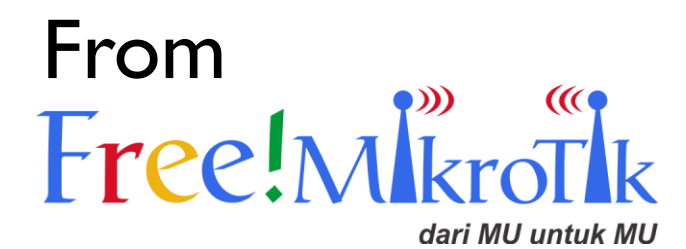

## Virtual LANs – SME (I)

- You have more than one router
- Create 3 VLAN in MikroTik router
  - Vlan-100 = office
  - Vlan-200 = wifi
  - Vlan-230 = voip

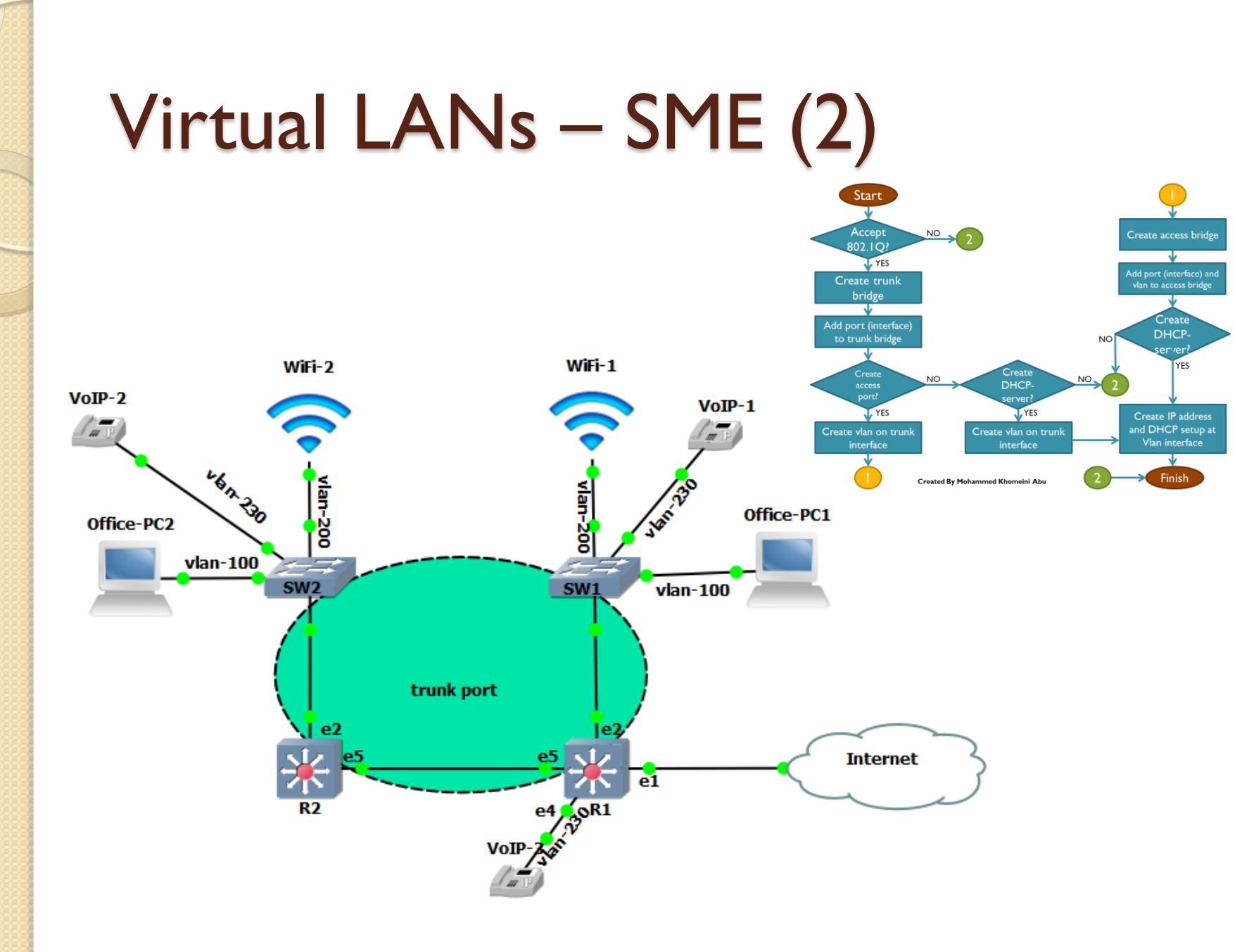

# Virtual LANs – SME (3)

- RI Configuration
  - IP Address, Subnet Mask, Default Gateway and masquerade is configured at ether I
  - To be able to forward tagged packet, we need to create trunk bridge

[admin@R1] > interface bridge add name=bridge-trunk protocol-mode=rstp

 Add port (interface) that you want to forward the VLAN in the trunk bridge

[admin@RI] > interface bridge port add interface=ether2 bridge=bridge-trunk [admin@RI] > interface bridge port add interface=ether5 bridge=bridge-trunk

## Virtual LANs – SME (4)

Add VLAN on trunk interface (bridge-trunk)

[admin@RI] > interface vlan add name=vlan-100 interface=bridge-trunk vlan-id=100 [admin@RI] > interface vlan add name=vlan-200 interface=bridge-trunk vlan-id=200 [admin@RI] > interface vlan add name=vlan-230 interface=bridge-trunk vlan-id=230

 To create access port, create access bridge interface first.

[admin@R1] > interface bridge add name=bridge-vlan-230

 Then add access port interface and VLAN into the access bridge

[admin@RI] > interface bridge port add interface=ether4 bridge=bridge-vlan-230 [admin@RI] > interface bridge port add interface=vlan-230 bridge=bridge-vlan-230

# Virtual LANs – SME (5)

#### Create IP Address

[admin@R1] > ip address add address=192.168.100.1/24 interface=vlan-100 [admin@R1] > ip address add address=192.168.200.1/24 interface=vlan-200 [admin@R1] > ip address add address=192.168.230.1/24 interface=vlan-230

- Create DHCP setup for interface vlan-100, vlan-200, and vlan-230 with public dns (8.8.8.8 and 8.8.4.4)
- Connect managed switch into interface=ether2
- Configure managed switch as desired

# Virtual LANs – SME (6)

- R2 Configuration
  - Create bridge interface [admin@R2] > interface bridge add name=bridge-trunk
  - Add interface that we want to forward tagged (trunk) packet to bridge-trunk interface
    [admin@R2] > interface bridge port add interface=ether2 bridge=bridge-trunk
    [admin@R2] > interface bridge port add interface=ether5 bridge=bridge-trunk
  - Connect managed switch into interface=ether2
  - Configure managed switch as desired

### Virtual LANs – Wireless (1)

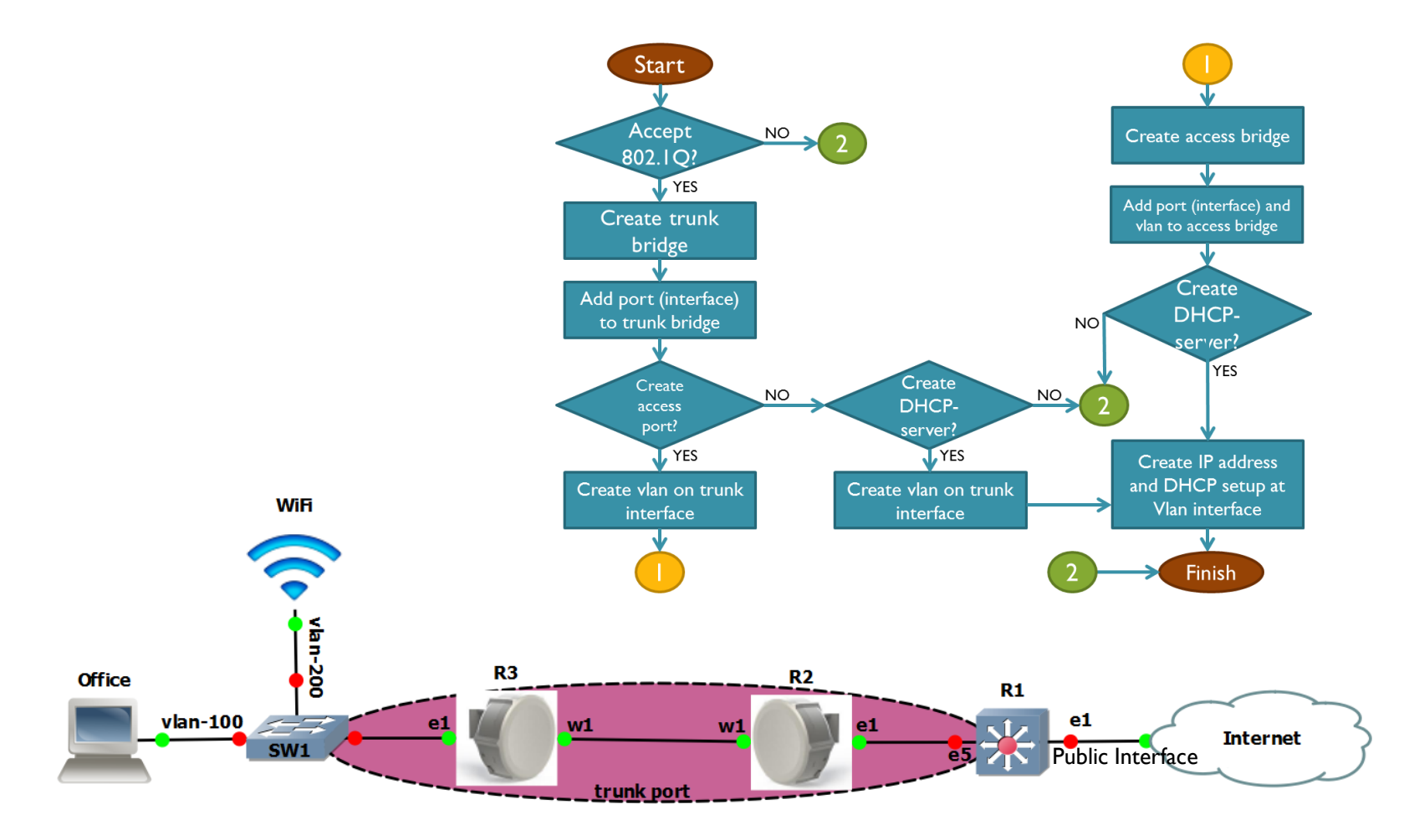

## Virtual LANs – Wireless (2)

- RI Configuration
  - IP Address, Subnet Mask, Default Gateway and masquerade is configured at ether I
  - To be able to forward tagged packet, we need to create trunk bridge

[admin@R1] > interface bridge add name=bridge-trunk protocol-mode=rstp

 Add port (interface) that you want to forward the VLAN in the trunk bridge (at least I port) [admin@RI] > interface bridge port add interface=ether5 bridge=bridge-trunk

## Virtual LANs – Wireless (3)

 Add VLAN on trunk interface (bridge-trunk) [admin@RI] > interface vlan add name=vlan-100 interface=bridge-trunk vlan-id=100 [admin@RI] > interface vlan add name=vlan-200 interface=bridge-trunk vlan-id=200

#### Create IP Address

[admin@R1] > ip address add address=192.168.100.1/24 interface=vlan-100 [admin@R1] > ip address add address=192.168.200.1/24 interface=vlan-200

 Create DHCP setup for interface vlan-100 and vlan-200 with public dns (8.8.8.8 and 8.8.4.4)

## Virtual LANs – Wireless (4)

- R2 and R3 Configuration
  - Create bridge interface

[admin@R2] > interface bridge add name=bridge-trunk

 Add interface that we want to forward tagged (trunk) packet to bridge-trunk interface

[admin@R2] > interface bridge port add interface=ether1 bridge=bridge-trunk [admin@R2] > interface bridge port add interface=wlan1 bridge=bridge-trunk

 Configure Wireless interface as ap-bridge (for R3, wireless interface is configured as mode=stationbridge)

[admin@R1] > interface wireless set wlan1 mode=ap-bridge disabled=no

 In R3, connect managed switch into interface=ether I and configure managed switch as desired

### Virtual LANs over PPTP (I)

- RouterOS supported bridge through Point to Point Tunnel Protocol (PPTP) using BCP (Bridge Control Protocol).
- BCP allows to bridge ethernet packet through PPP link
- To implement VLAN over PPTP tunnel, we should use BCP and MLPPP feature to forward packet between segment / subnet.

### Virtual LANs – PPTP (2)

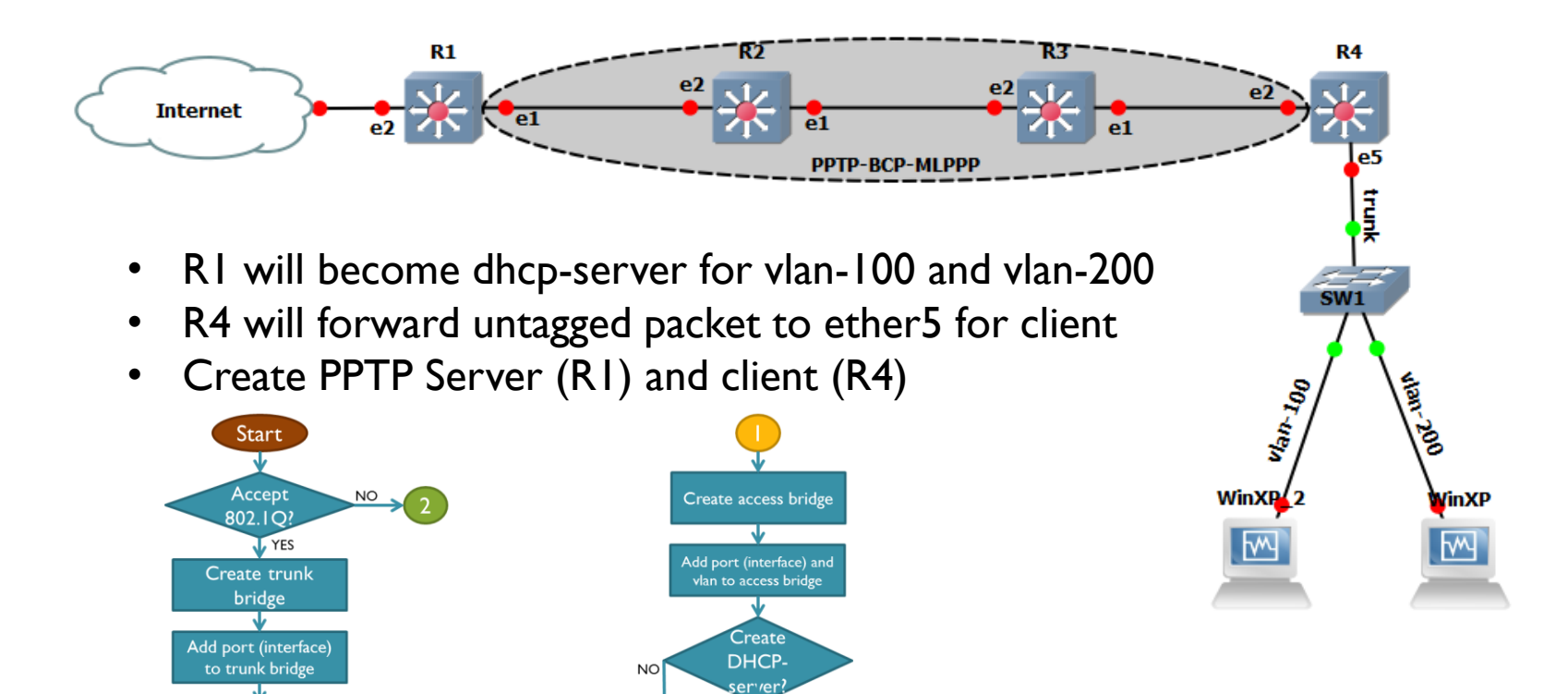

YES

Create IP address and DHCP setup at

Vlan interface

Finish

Create

DHCPserver?

**T**YES

Create vlan on trunk

interface

NO.

Create

Create vlan on trunk

interface

**VES** 

NO

## Virtual LANs over PPTP (3)

- Make sure there is a routing between R1 to R4
- RI Configuration
  - IP Address, Subnet Mask, Default Gateway and masquerade is configured at ether2
  - Create bridge interface

[admin@R1] > interface bridge add protocol-mode=rstp name=bridge-pptp

 Add port (interface) that you want to forward the VLAN in the trunk bridge (at least I port) [admin@RI] > interface bridge port add interface=ether5 bridge=bridge-pptp

## Virtual LANs over PPTP (4)

 Add VLAN on trunk interface (bridge-pptp) [admin@R1] > interface vlan add name=vlan-100 interface=bridge-pptp vlan-id=100 [admin@R1] > interface vlan add name=vlan-200 interface=bridge-pptp vlan-id=200

#### Create IP Address

[admin@R1] > ip address add address=192.168.100.1/24 interface=vlan-100 [admin@R1] > ip address add address=192.168.200.1/24 interface=vlan-200

 Create DHCP setup for interface vlan-100 and vlan-200 with public DNS (8.8.8.8 and 8.8.4.4)

## Virtual LANs over PPTP (5)

 Create PPTP-Server with BCP and MLPPP enabled

[admin@RI] > ppp profile add bridge=bridgeI name=pptp-bridge

[admin@R1] > interface pptp-server server set enabled=yes default-profile=pptp-bridge \

[admin@R1] > mrru=5000

[admin@R1] > ppp secret add name=pptp-user password=1234 profile=pptp-bridge \

[admin@R1] > local-address=1.1.1.1 remote-address=2.2.2.2

#### R4 Configuration

#### • Create bridge interface

[admin@R4] > interface bridge add protocol-mode=rstp name=bridge-pptp

 Add interface that we want to forward tagged (trunk) packet to bridge-trunk interface

[admin@R4] > interface bridge port add interface=ether5 bridge=bridge-pptp

# Virtual LANs over PPTP (6)

 Create PPTP-Server with BCP and MLPPP enabled

[admin@R4] > ppp profile add bridge=bridge-pptp name=pptp-bridge [admin@R4] > interface pptp-client add connect=192.168.12.1 user=pptp-user \ [admin@R4] > password=1234 profile=pptp-bridge mrru=5000 disabled=no [admin@R4] >

- Connect managed switch into interface=ether5
- Configure managed switch as desired

#### 

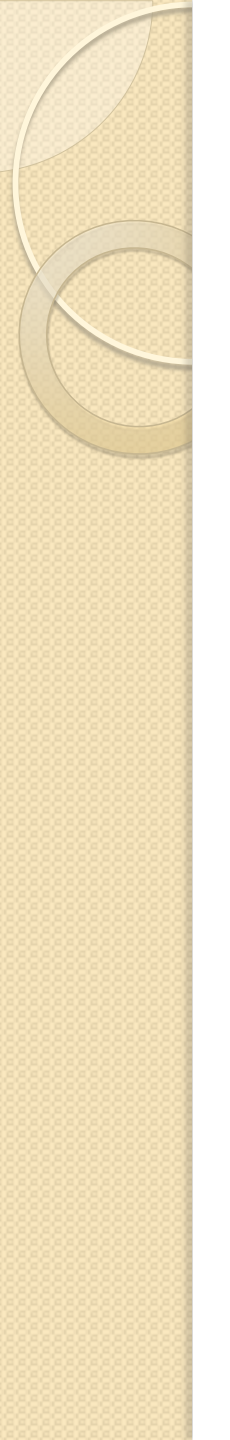

#### Conclusion

- All VLAN should be put in bridge interface as it is easy to manipulate whether it is a trunk port or an access port. The disadvantage is we create more header on data link layer
- When you don't enable MLPPP in PPP tunnel, you still can use internet but slow, cause the packet has been fragmented.
- In wireless mode, should use other than mode=station
- Remember flow chart

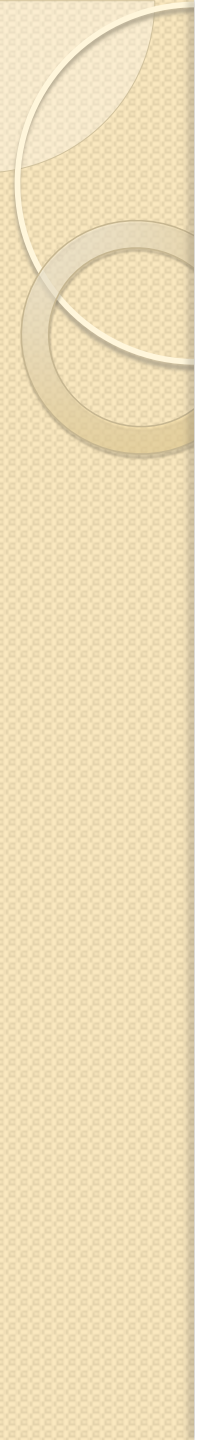

#### References

- I. wiki.mikrotik.com
- 2. Cisco CCNA modules
- 3. Vlan workshop, www.roamingnet.com
- 4. id-networkers.com
- 5. www.mikrotik.co.id

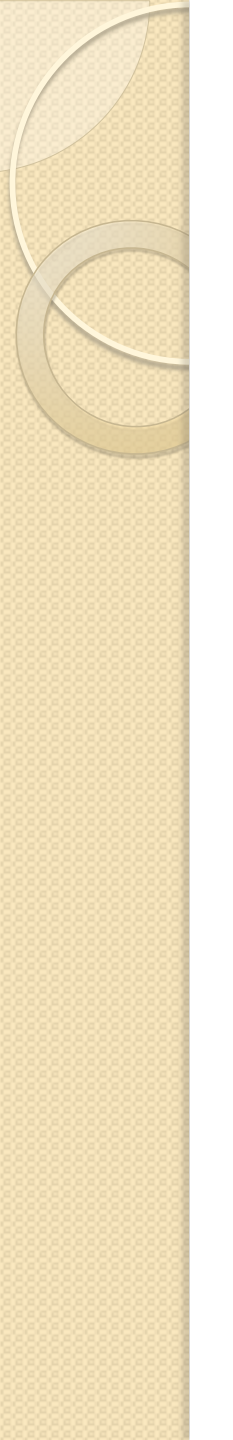

#### Credit to

- Mr. Rofiq Fauzi
- Mr. Pujo Dewobroto
- Mr. Gatot Wibowo Hamiseno
- Mr. Herry Darmawan
- Mr. Mat Dawam Abas
- MikroTik Team

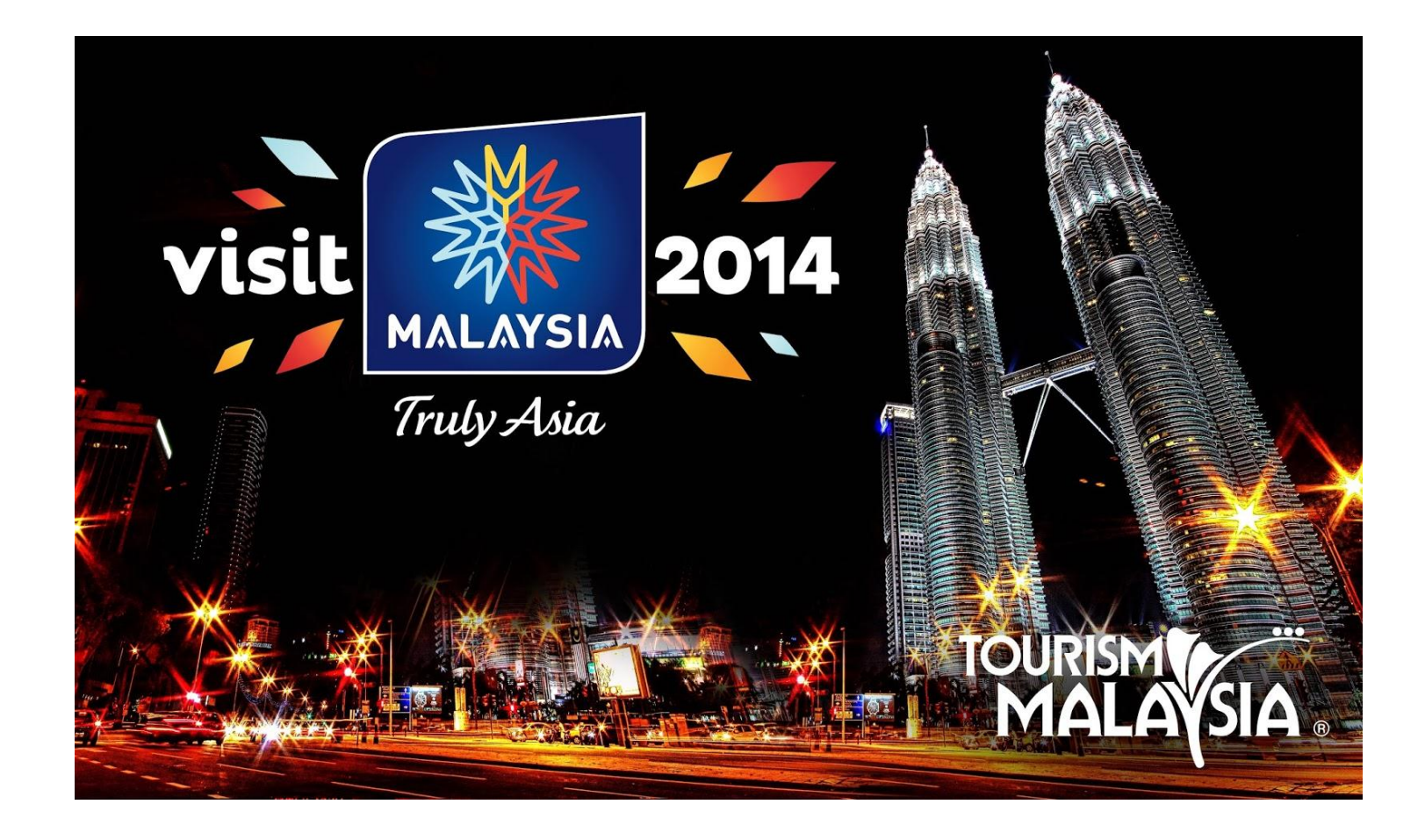

Mohammed Khomeini Bin Abu khomeini 1980@gmail.com +6013-7221134 (whatsapp)